# Downloading the phpFox Script

- Video Tutorial
- Current Stable Version Download
- Trial Version Downloads
- Current Beta/RC Version or Legacy Downloads

## **Video Tutorial**

We made a video tutorial for those that might need extra help finding the downloads. For written tutorial, see below the video tutorial.

#### **Current Stable Version Download**

- First, go to your client area.
- Once there, you will need to log in with your email and password. If you don't know your password, use the forgot password tool.
- Once you are in your account, you will see the "Your Active Services/Products" block:

| Your Active<br>Products/Services | + View All |
|----------------------------------|------------|
| phpFox - phpFox Neutron - Pro    |            |
| hti                              |            |

• Click your license you see in the list and you will be brought to the page that shows your license ID, Key, domain name and download link:

|                        | 11/23/2008                     |
|------------------------|--------------------------------|
|                        | Billing Cycle                  |
| -                      | One Time                       |
|                        | Next Due Date                  |
|                        | Payment Method                 |
| phpFox Neutron - Pro   | PayPal                         |
| phpFox                 |                                |
| ACTIVE                 |                                |
|                        |                                |
| Cancel                 |                                |
| License Information    |                                |
| License ID             |                                |
| License Key            | and a final first state of the |
|                        | . Je                           |
| Download Latest phpFox |                                |

• Click to download and that will be the most current stable version of phpFox.

# **Trial Version Downloads**

- First, go to your client area.
  Once there, you will need to log in with your email and password. If you don't know your password, use the forgot password tool.
  Once you are in your account, you will see two ways to get to the download, the "Services" block and the "Your Active Services/Products" block:

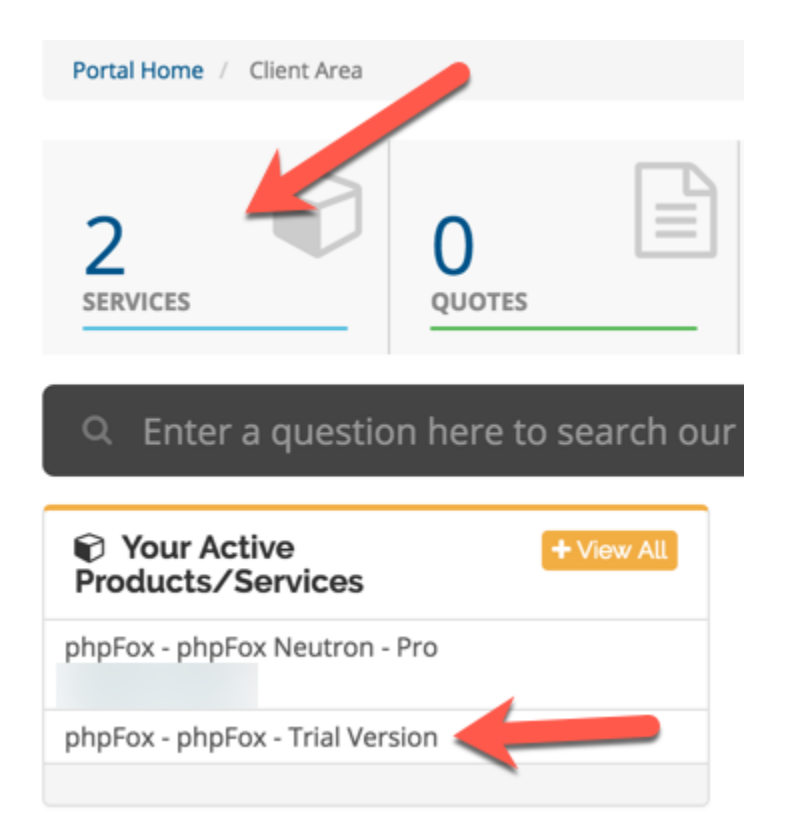

• If you clicked the "Services block, you will see the image below with your Trial Version license showing.

| ▼ View        | My Products & Services                             |                   |  |
|---------------|----------------------------------------------------|-------------------|--|
| O Active 2    | Portal Home / Client Area / My Products & Services |                   |  |
| O Pending 0   |                                                    |                   |  |
| O Suspended 0 | Showing 1 to 3 of 3 entries                        | Enter search term |  |
| O Terminated  | Product/Service 🔰 Pricing 👫 Next Due Date          | ↓† Status ↓1      |  |
| O Cancelled 0 | phpFox - Trial Version \$0.00 USD -                | Active            |  |

• Click the Trial Version license in order to see the download link.

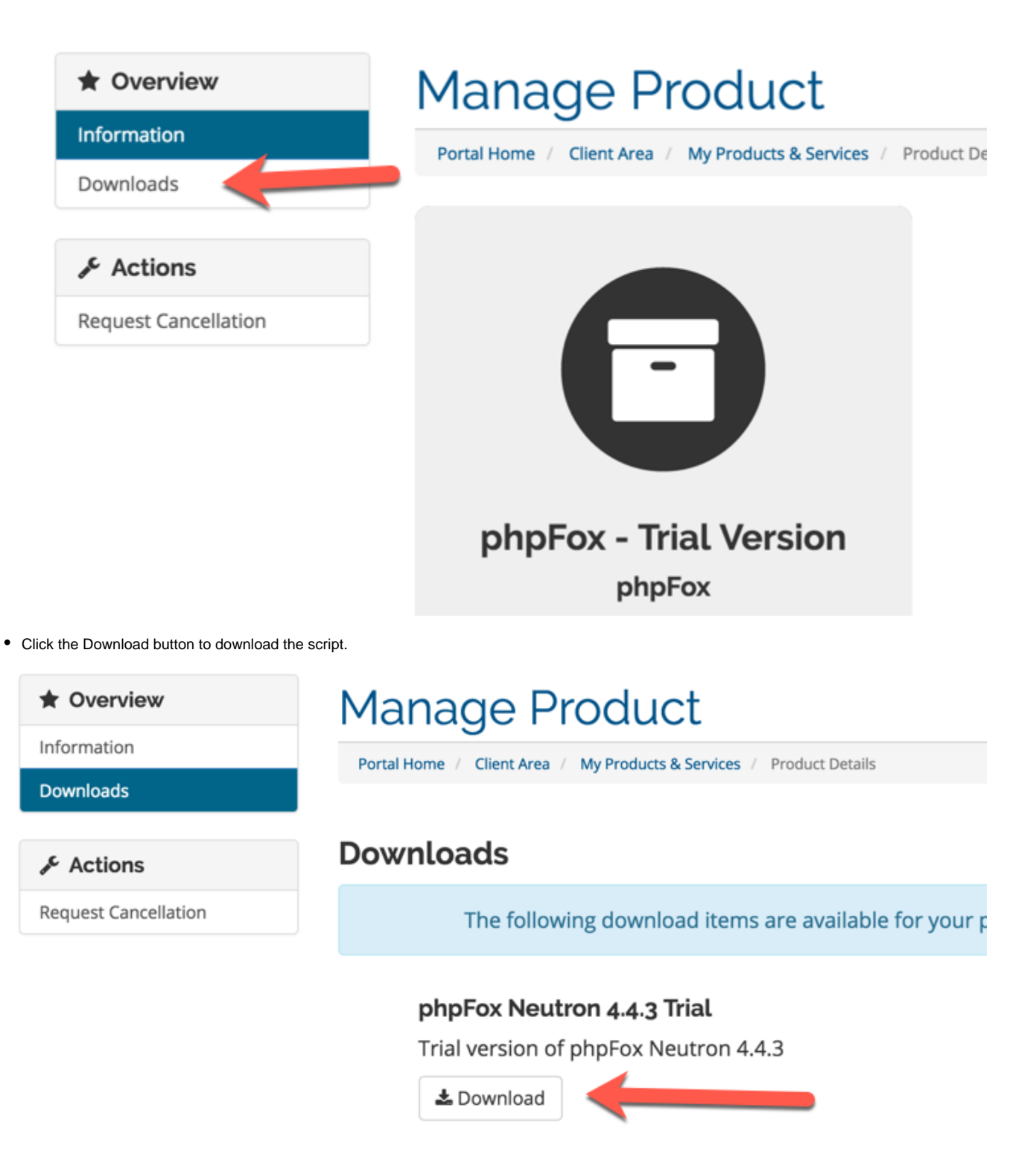

## Current Beta/RC Version or Legacy Downloads

- First, be logged into your account and click one of your licenses as shown above.
- Once the license screen opens, you will see a Download menu on the left. Click that and you will be able to download current Beta and RC releases or V3.9 legacy.

| ★ Overview  |   |  |
|-------------|---|--|
| Information |   |  |
| Downloads   | + |  |
| Addons      |   |  |
|             |   |  |

# 🕑 Tips

If having issues and you can't log in:

- Please be sure to use the password reset if coming to the client area for the first time.
   If you don't get the reset email, it is usually an issue with it being blocked by your ISP or mail service. Please check your spam folder on your server or if using something like google, log into the browser version as it can be blocked before it gets to your computer /mobile device mail program.